#### Bienvenue sur le tableau de bord DISH POS. Tout d'abord, cliquez sur Self-service.

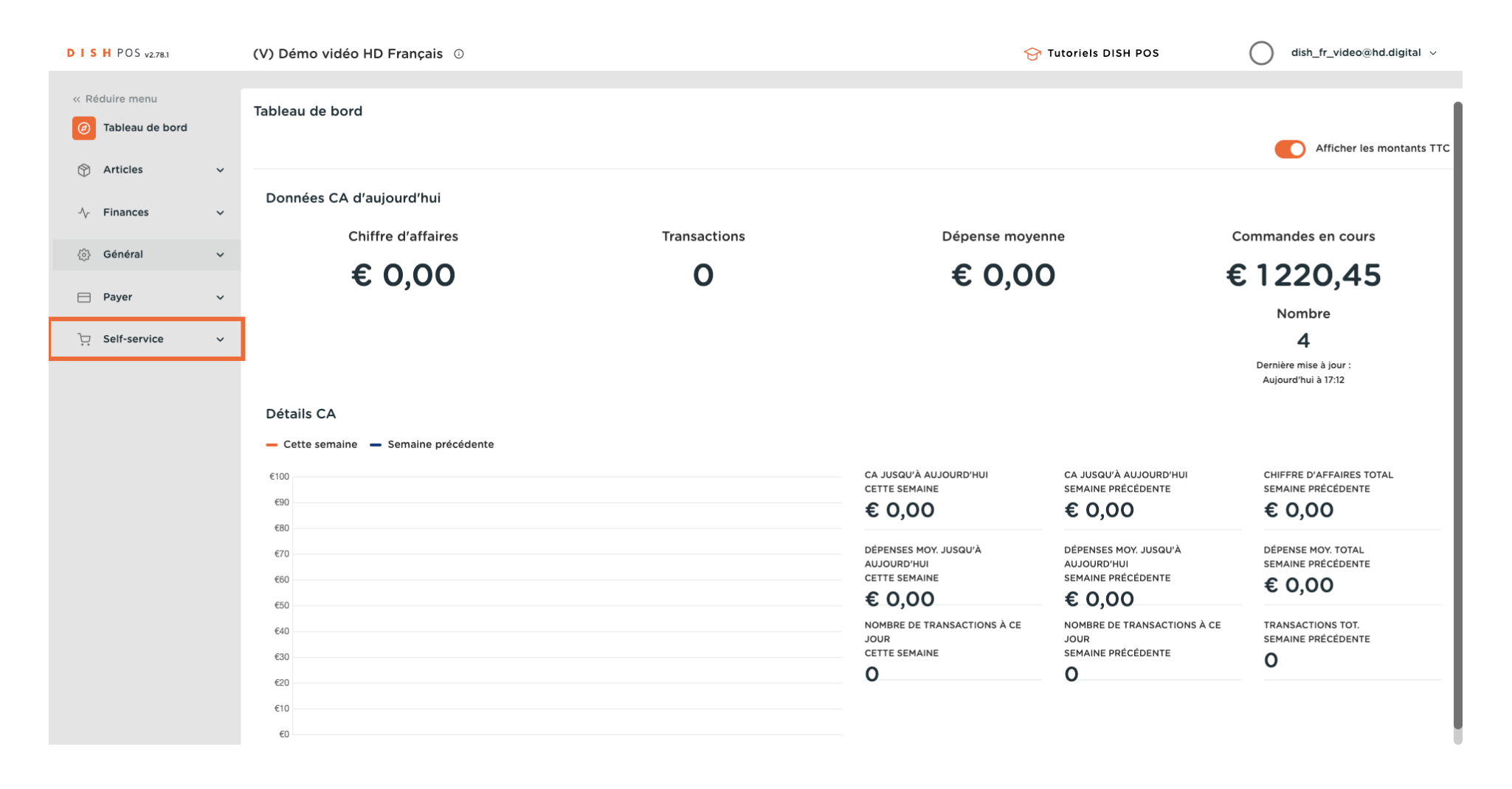

**DISH** Activation de la fonctionnalité du paiement à l'enlèvement

## Cliquez sur Canaux de vente.

D

| D I S H POS v2.78.1                                    | (V) Démo vidéo HD Français 💿        | 😚 Tutoriels DISH POS | dish_fr_video@hd.digital v |
|--------------------------------------------------------|-------------------------------------|----------------------|----------------------------|
| « Réduire menu ( <i>p</i> ) Tableau de bord            | Brogen attalaan 1 yeerse attalaan 1 |                      |                            |
| <ul> <li>Ŷ Articles ✓</li> <li>Ŷ Finances ✓</li> </ul> | -                                   |                      |                            |
| <ul><li></li></ul>                                     |                                     |                      |                            |
| 🚍 Payer 🗸 🗸                                            | 2 S S 8000                          |                      |                            |
| Canaux de vente<br>QR codes                            |                                     |                      |                            |
|                                                        | 1                                   |                      |                            |

D

### Cliquez sur l'icône en forme de crayon pour modifier la boutique en ligne (Order2POS).

| DISHPOS <sub>v2.78.1</sub> |   | (V) Démo  | vidéo HD Français 💿       |                        | 😚 Tutoriels DISH POS    | dish_fr_video@hd.digital 🗸                        |
|----------------------------|---|-----------|---------------------------|------------------------|-------------------------|---------------------------------------------------|
| « Réduire menu             |   | Canaux de | vente (4 canaux de vente) |                        |                         |                                                   |
| Articles                   | ~ | ۹ (       | Recherche                 |                        |                         | i⊒ Afficher <b>50 ∨</b> données                   |
| Finances                   | ~ |           | Nom 🗘                     | Établissement 🗘        | Type 🗘                  | URL                                               |
| ැි Général                 | ~ | 0         | Grab & Go                 | Démo vidéo HD Français | Caisse en libre service | https://france.sandbox.booqcloud.com/kiosk/demo-  |
| 6.73                       |   | 0         | Kiosk Video France        | Démo vidéo HD Français | Borne de commande       | https://france.sandbox.booqcloud.com/kiosk/videoh |
| Payer                      | ~ | 0         | Order2POS                 | Démo vidéo HD Français | Boutique en ligne       | https://france.sandbox.booqcloud.com/webshop/de   |
| Self-service               | ^ | 0         | Paiement                  | Démo vidéo HD Français | QR                      |                                                   |
| Emplois du temps           |   |           |                           |                        |                         |                                                   |
| QR codes                   |   |           |                           |                        |                         |                                                   |
|                            |   |           |                           |                        |                         |                                                   |
|                            |   |           |                           |                        |                         |                                                   |
|                            |   |           |                           |                        |                         |                                                   |
|                            |   |           |                           |                        |                         |                                                   |
|                            |   |           |                           |                        |                         |                                                   |
|                            |   |           |                           |                        |                         |                                                   |
|                            |   |           |                           |                        |                         |                                                   |
|                            |   |           |                           |                        |                         |                                                   |
|                            |   |           |                           |                        |                         |                                                   |
|                            |   |           |                           |                        |                         |                                                   |
|                            |   |           |                           | 1                      |                         |                                                   |

## Cochez l'option Paiement à l'enlèvement.

D

| DISH POS v2.78.1 | Modifier la boutique en<br>ligne                      | Général                                                                                                   |                                              |             | ) |  |
|------------------|-------------------------------------------------------|----------------------------------------------------------------------------------------------------|----------------------------------------------|-------------|---|--|
| « Réduire menu   |                                                       | Nom <sup>*</sup> Order2POS                                                                                |                                              |             |   |  |
| Tableau de bord  | 6 Général                                             |                                                                                                    |                                              |             |   |  |
| 🕥 Articles 🗸 🗸   | 🗹 Contenu                                             | Établissement                                                                                             |                                              |             |   |  |
| -√. Finances ✓   | Apparence                                             | Établissement                                                                                             | Démo vidéo HD Français                       |             |   |  |
| Général      ✓   | 🛱 Notice légale                                       | Zone*                                                                                                    | Webshop ~                                    |             |   |  |
| 🗖 Payer 🗸 🗸      | ( Horaires d'ouverture                                | Réglages langue                                                                                           |                                              |             |   |  |
| 및 Self-service ^ | <ul> <li>Informations sur<br/>l'entreprise</li> </ul> | Langues                                                                                                   | Allemand, Anglais, Français, Néerlandais 🗸 🗸 |             |   |  |
| Emplois du temps |                                                       | Langue par défaut *                                                                                       | Français V                                   |             |   |  |
| QR codes         |                                                       | Interaction client                                                                                        |                                              |             |   |  |
|                  |                                                       | Autoriser un commentaire<br>sur la commande                                                               |                                              |             |   |  |
|                  |                                                       | Options de paiement                                                                                       |                                              |             |   |  |
|                  |                                                       | Les options de paiement direct peuvent être configurées sur les pages des modes de paiement et des menus. |                                              |             |   |  |
|                  |                                                       | Paiement à l'enlèvement                                                                                   |                                              |             |   |  |
|                  |                                                       | Identification                                                                                            |                                              |             |   |  |
|                  |                                                       | ID                                                                                                    | 30                                           |             |   |  |
|                  |                                                       |                                                                                                    |                                              | Sauvegarder |   |  |

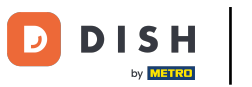

# Activation de la fonctionnalité du paiement à l'enlèvement

## Cliquez sur Sauvegarder.

| DISH POS v2.78.1            | Modifier la boutique en<br>ligne                           | Général                                                                                                   |                                              |             |  |
|-----------------------------|------------------------------------------------------------|----------------------------------------------------------------------------------------------------|----------------------------------------------|-------------|--|
| « Réduire menu              |                                                            | Nom <sup>®</sup> Order2POS                                                                                |                                              |             |  |
| Ø Tableau de bord           | හි Général                                                 |                                                                                                    |                                              |             |  |
| 😙 Articles 🗸 🗸              | 🗹 Contenu                                                  | Établissement                                                                                             |                                              |             |  |
| $\gamma$ Finances $\sim$    | Apparence                                                  | Établissement                                                                                             | Démo vidéo HD Français                       |             |  |
| ්ූෑ Général 🗸 🗸             | 🛱 Notice légale                                            | Zone*                                                                                                    | Webshop ~                                    |             |  |
| 🗖 Payer 🗸 🗸                 | ( Horaires d'ouverture                                     | Réglages langue                                                                                           |                                              |             |  |
| 는 Self-service ^            | <ul> <li>Informations sur</li> <li>l'entreprise</li> </ul> | Langues                                                                                                   | Allemand, Anglais, Français, Néerlandais 🗸 🗸 |             |  |
| Emplois du temps            |                                                            | Langue par défaut *                                                                                       | Français ~                                   |             |  |
| Canaux de vente<br>QR codes |                                                            | Interaction client                                                                                        |                                              |             |  |
|                             |                                                            | Autoriser un commentaire<br>sur la commande                                                               |                                              |             |  |
|                             |                                                            | Options de paiement                                                                                       |                                              |             |  |
|                             |                                                            | Les options de paiement direct peuvent être configurées sur les pages des modes de paiement et des menus. |                                              |             |  |
|                             |                                                            | Paiement à l'enlèvement                                                                                   |                                              |             |  |
|                             |                                                            | Identification                                                                                            |                                              |             |  |
|                             |                                                            | ID                                                                                                    | 30                                           |             |  |
|                             |                                                            |                                                                                                    |                                              | Sauvegarder |  |

## Pour envoyer les modifications, rendez-vous dans Général.

D

| DISH POS v2.78.1                                                            | (V) Démo       | vidéo HD Français 0                      |                        | 😚 Tutoriels DISH POS    | dish_fr_video@hd.digital v                        |
|-----------------------------------------------------------------------------|----------------|------------------------------------------|------------------------|-------------------------|---------------------------------------------------|
| <ul> <li>Réduire menu</li> <li>Tableau de bord</li> <li>Articles</li> </ul> | Canaux de<br>Q | e vente (4 canaux de vente)<br>Recherche |                        |                         | i⊒ Afficher <b>50 ∨</b> données                   |
|                                                                             |                | Nom 🗘                                    | Établissement 🗘        | Туре 🗘                  | URL                                               |
| v indices                                                                   | 0              | Grab & Go                                | Démo vidéo HD Français | Caisse en libre service | https://france.sandbox.booqcloud.com/kiosk/demo-  |
| ැලූ Général හ                                                               | ~ /            | Kiosk Video France                       | Démo vidéo HD Français | Borne de commande       | https://france.sandbox.booqcloud.com/kiosk/videoh |
| Payer .                                                                     | ~ <i>0</i>     | Order2POS                                | Démo vidéo HD Français | Boutique en ligne       | https://france.sandbox.booqcloud.com/webshop/de   |
| Emplois du temps<br>Canaux de vente<br>QR codes                             | • Ø            | Paiement                                 | Démo vidéo HD Français | QR                      |                                                   |
|                                                                             |                |                                          | 1                      |                         |                                                   |

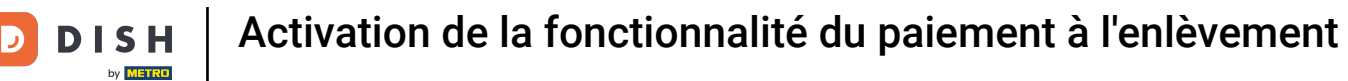

#### Cliquez sur Général.

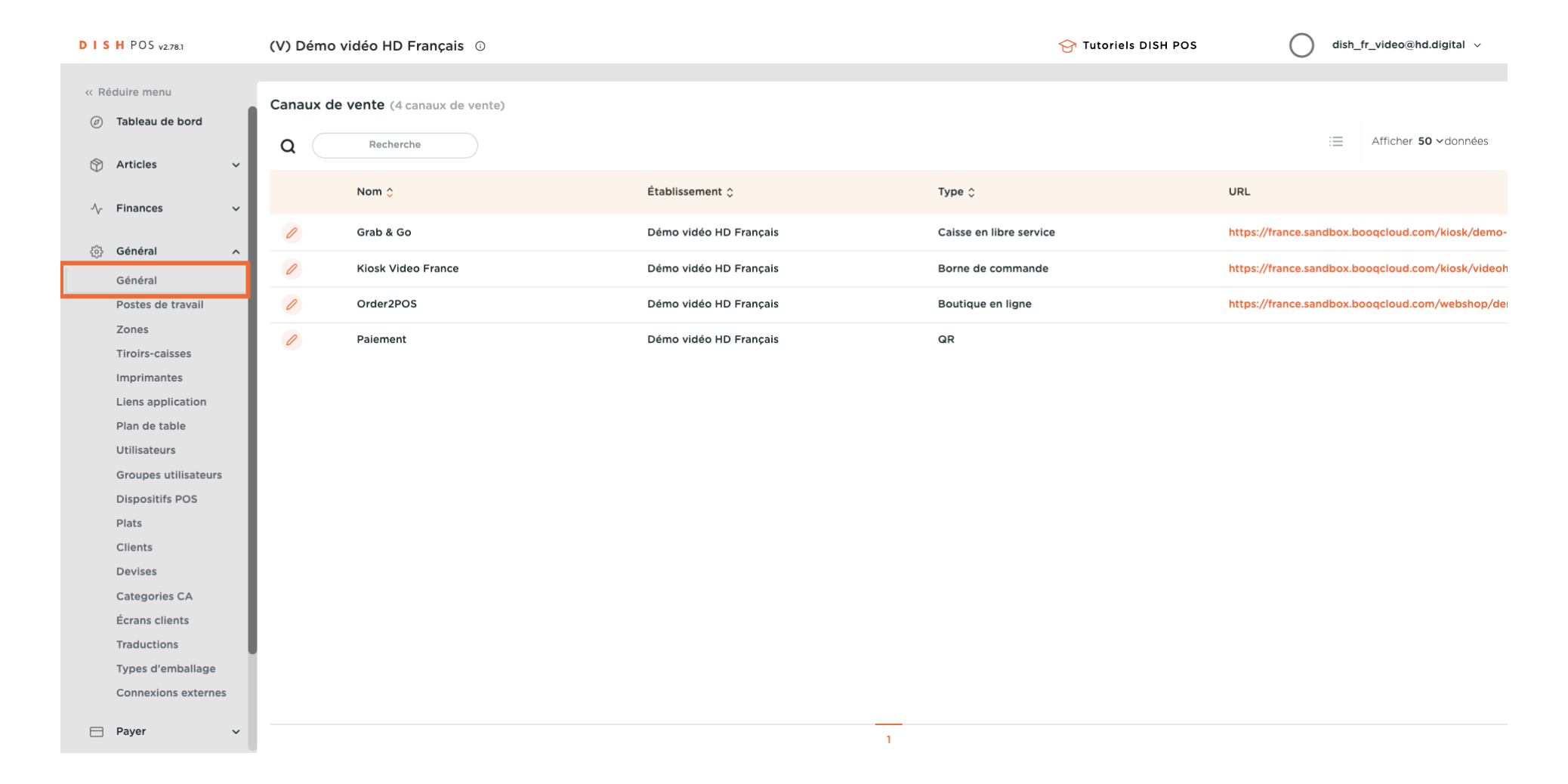

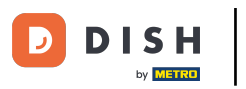

#### Activation de la fonctionnalité du paiement à l'enlèvement

#### Cliquez sur Envoyer.

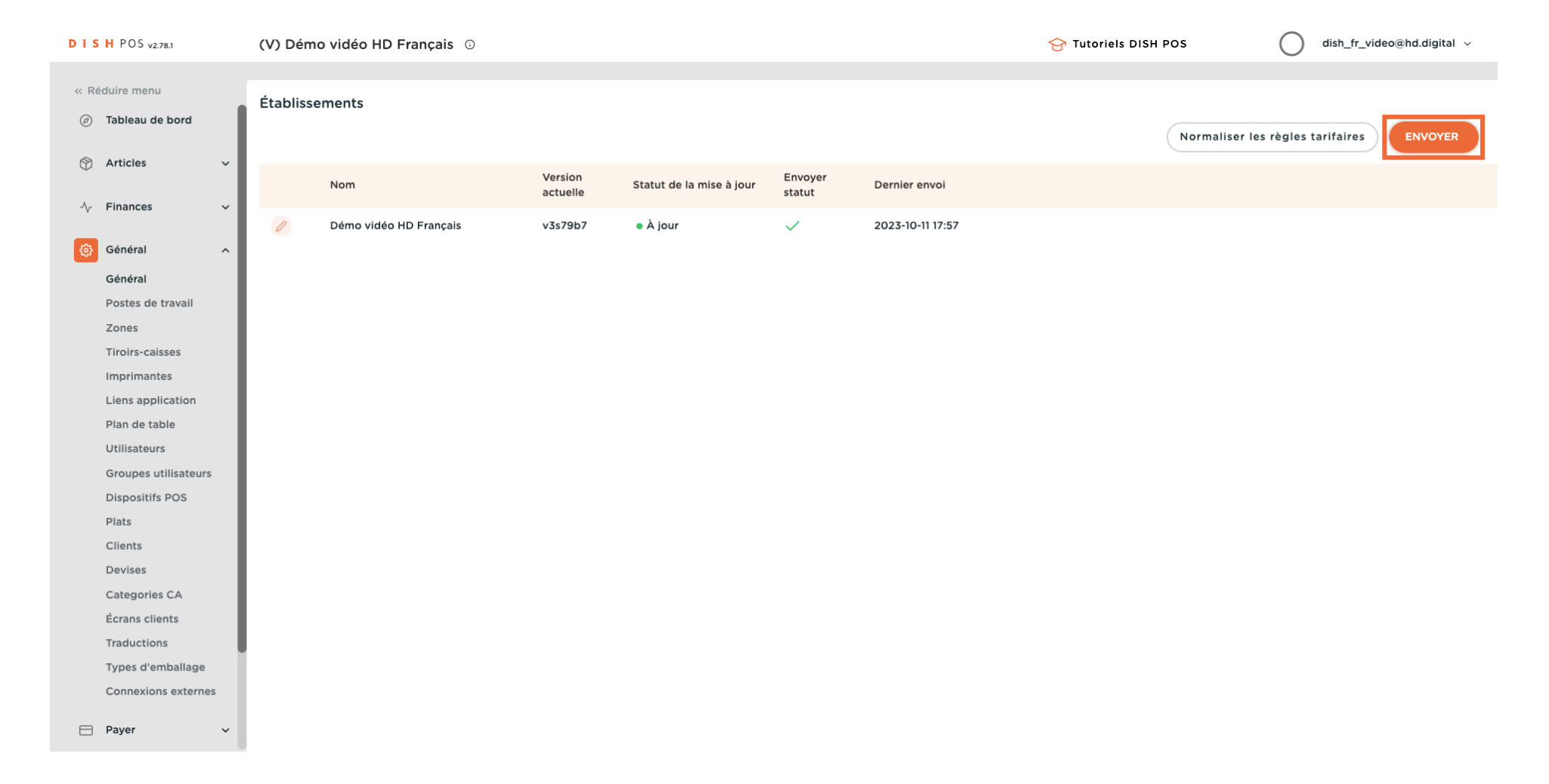

#### Ça y est. Vous avez terminé.

D

i

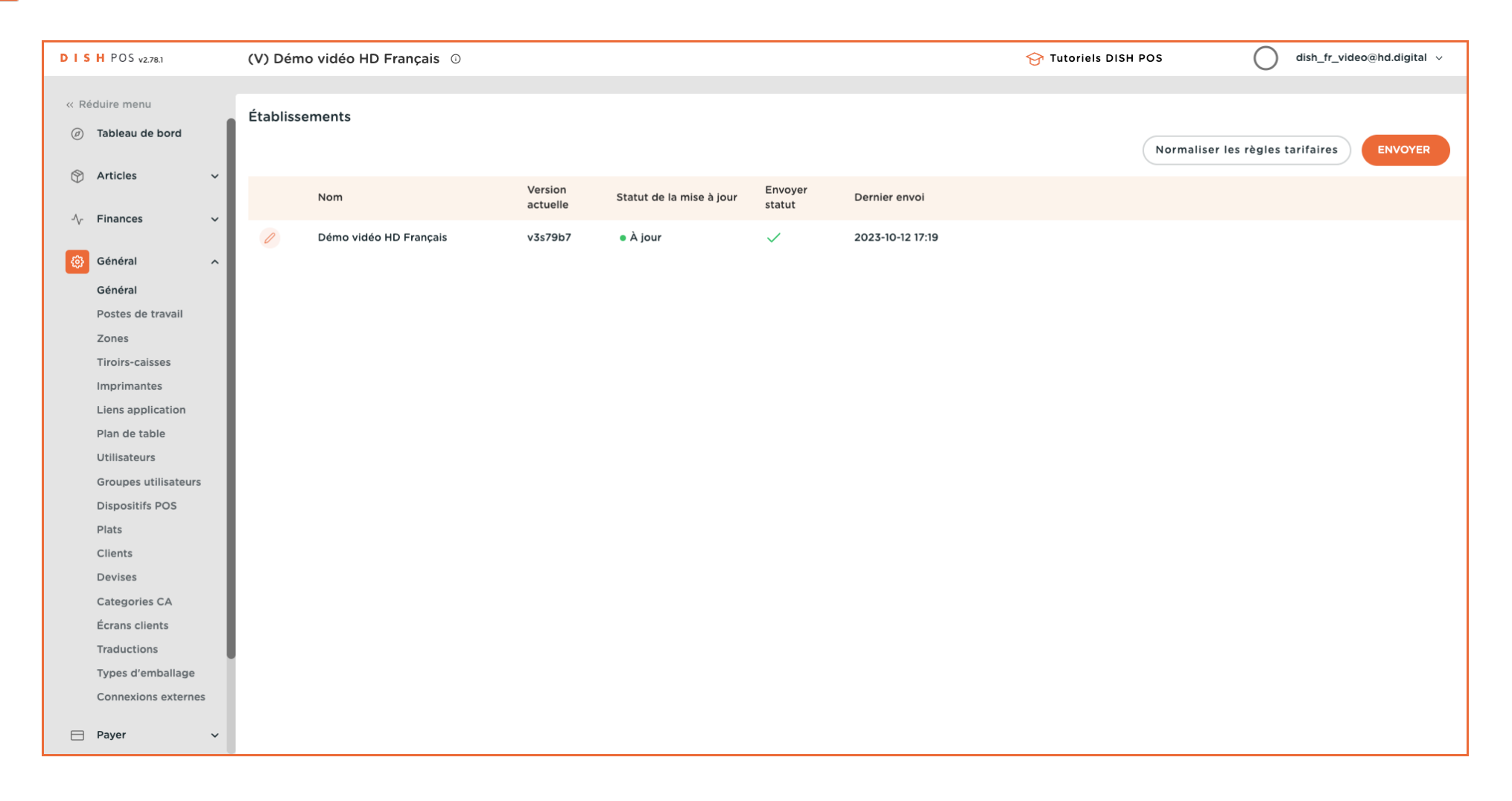

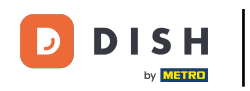

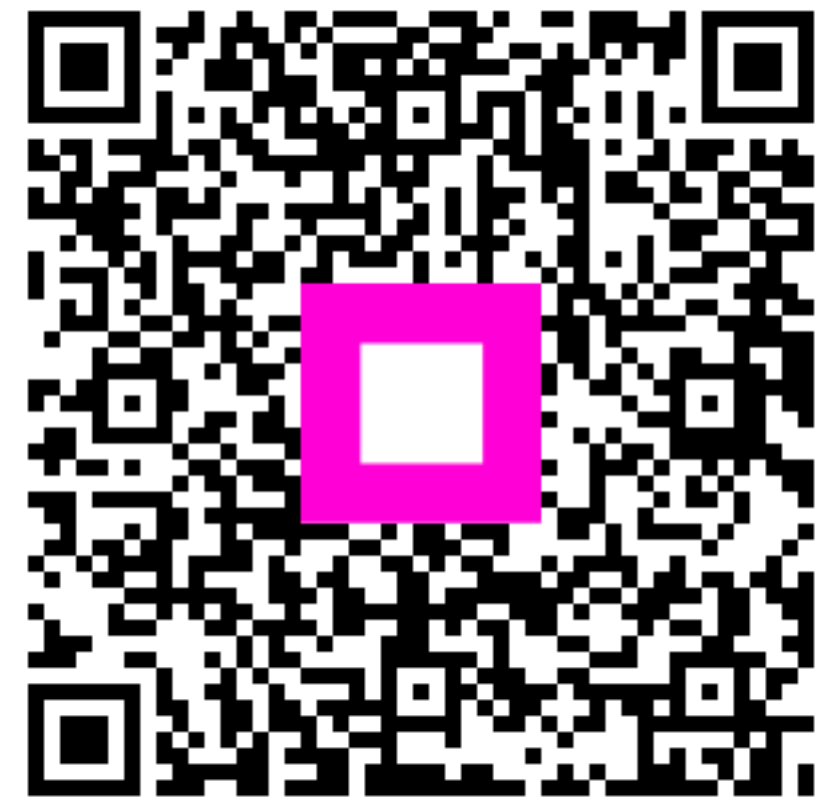

Scannez pour accéder au lecteur interactif